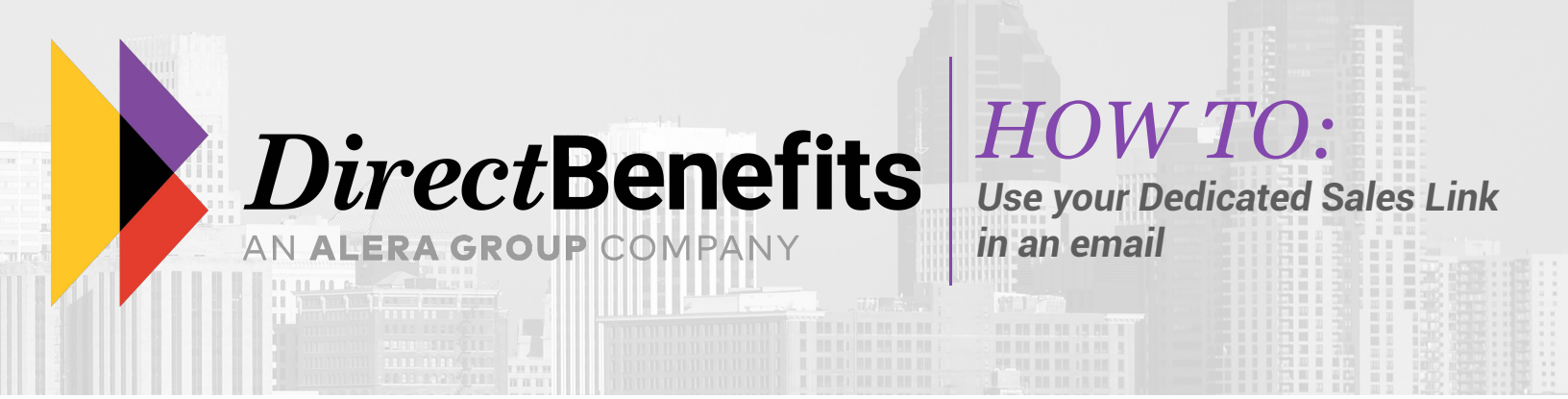

## 3 easy steps...

#### Step 1:

Start your dental email template. Below is an example of a simple template you could use.

| 日 り ひ 介 ↓ マ Need Dental Insurance? - Message (HTML) 団 - ロ X                                                                                 |  |  |  |  |  |  |
|----------------------------------------------------------------------------------------------------|--|--|--|--|--|--|
| File Message Insert Options Format Text Review Help Acrobat Q Tell me what you want to do                                                   |  |  |  |  |  |  |
| $ \begin{array}{c c c c c c c c c c c c c c c c c c c $                                                                                     |  |  |  |  |  |  |
| From ~                                                                                                    |  |  |  |  |  |  |
| Send To Your Client                                                                                                    |  |  |  |  |  |  |
| Cc                                                                                                    |  |  |  |  |  |  |
| Subject Need Dental Insurance?                                                                                                    |  |  |  |  |  |  |
| Dear Client,                                                                                                    |  |  |  |  |  |  |
| Just touching base and hope all is well. Are you in need of some dental insurance? I have a dental plan that just might be perfect for you. |  |  |  |  |  |  |

Spirit Dental & Vision Plan Highlights:

- Choose your own dentist
- Implants & Major services covered
- Adult & Child Ortho available
- Up to \$5,000 Annual Max
- No waiting for all services
  3 cleanings per year
- 3 cleanings per
- Optional vision

Click here to start your free quote today! Or call me at 888-888-8888 to help you get started.

Agent Name Business Name

> (800) 620-5010 directbenefits.com/agents

55 E. 5th St. Suite 500 Saint Paul, MN 55101

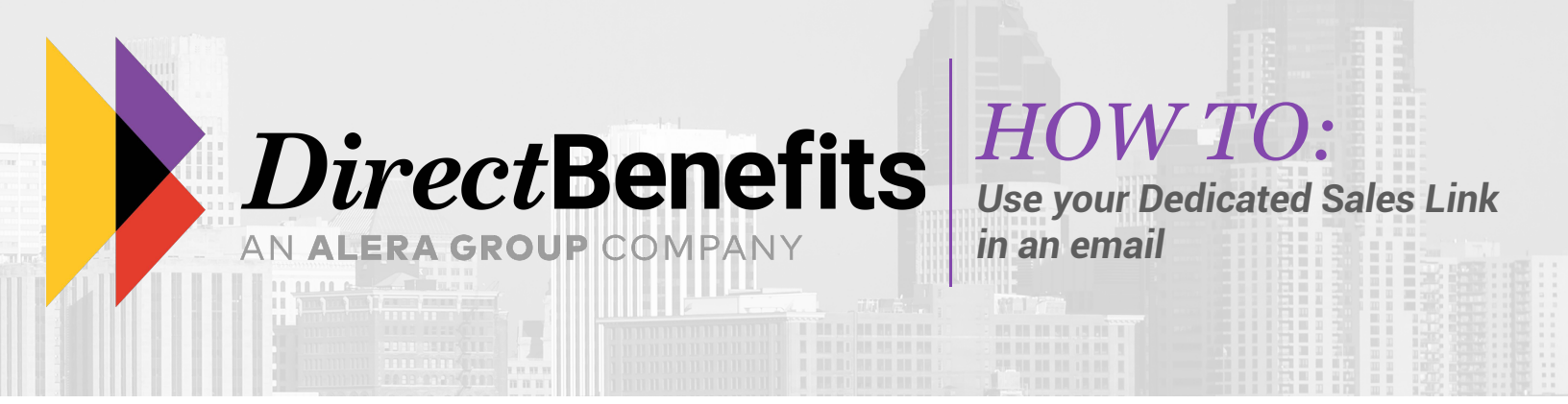

### Step 2:

To send your client directly to spiritdental.com using your dedicated selling link, you can attach your link to any image or text within your email.

- **a.** Right click on the word or image you would like the client to click on. In this example, we want the client to click on the word "here" in the last sentence, so highlight and right click on the word "here."
- **b.** When the pop-up menu appears, click on "Link" within that menu.
- c. Copy and paste your dedicated link within the area highlighted on the visual below.

| 🗄 🤈 ◯ ↑ ↓ 🔻                                                                                                    | Need Dental insurance? - Message (HTML)                                                                                                    | 団 – □ X                                                     |
|----------------------------------------------------------------------------------------------------|----------------------------------------------------------------------------------------------------|-------------------------------------------------------------|
| File Message Insert Options                                                                                                    | Format Text Review Help Acrobat Q Tell me what you want to do                                                                                                    |                                                             |
| $\begin{array}{c c} & & \\ & & \\ & & \\ Paste \\ & & \\ & & \\ & & \\ & & \\ & & \\ & & \\ & \\ Clipboard \\ & & \\ & &$ |                                                                                                    | stomer<br>anager Insights View<br>Templates<br>My Templates |
| From V                                                                                                    | Insert Hyperlink ? X                                                                                                    |                                                             |
| Send To Your Client                                                                                                    | Link to: Iext to display: here ScreenTip                                                                                                    |                                                             |
| Cc                                                                                                    | Look in: Documents                                                                                                    |                                                             |
| Subject Need Dental Ins                                                                                                    | urant or Web Page Adobe Bgokmark Bgokmark Bgokmark                                                                                                    |                                                             |
| Dear Client,<br>Just touching base and hope all is well. Are<br>Spirit Dental & Vision Plan Highlights:<br>• Choose your own dentist<br>• Implants & Major services covered<br>• Adult & Child Ortho available<br>• Up to \$5,000 Annual Max<br>• No waiting for all services<br>• 3 cleanings per year<br>• Optional vision<br>Click here to start your free quote today! O<br>Agent Name<br>Business Name                                                                                                    | Place in This<br>Document       Folder       Custom Office Templates<br>DB Re-Branding<br>DYMD Label       Target Frame         Pages       Music<br>Music       Music       Image: Custom Office Templates       Image: Custom Office Templates         Create New<br>Document       Music       Music       Image: Custom Office Templates       Image: Custom Office Templates         Address       My Data Sources       Not Important       Image: Custom Office Templates       Image: Custom Office Templates         Address       Not Important       Image: Custom Office Templates       Image: Custom Office Templates       Image: Custom Office Templates         r call me at 888-8888 to help you get started.       r call me at 888-8888 to help you get started.       Image: Custom Office Templates |                                                             |

(800) 620-5010 directbenefits.com/agents 55 E. 5th St. Suite 500 Saint Paul, MN 55101

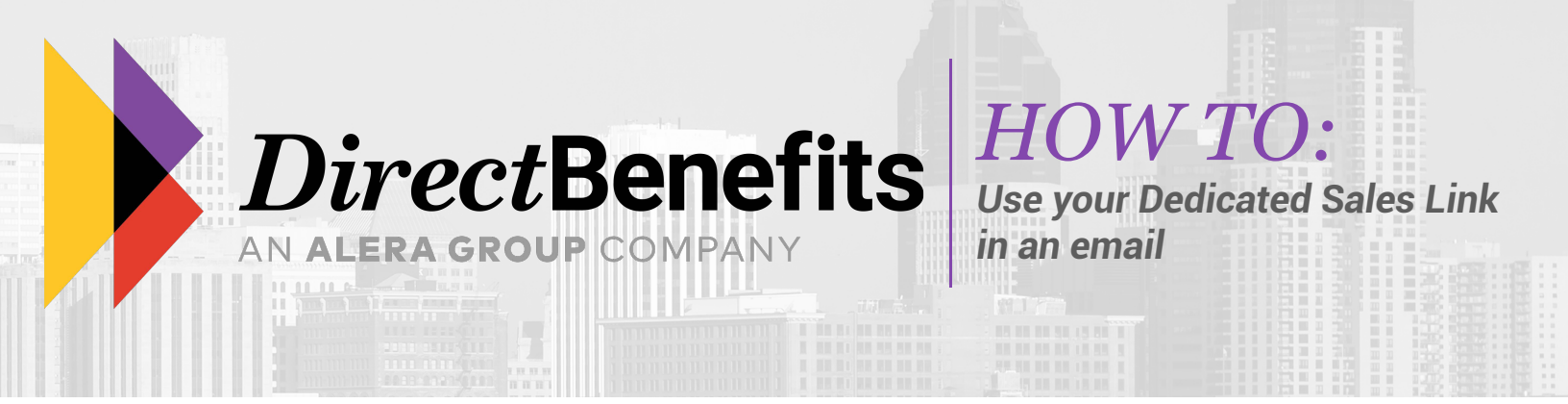

#### Step 3:

Click "OK" and you will see that the word "here" is now highlighted and underlined, meaning that it is a link. When clients click on it, they will be directed to spiritdental.com under your link and you will get credit for those sales.

| <b>日 り</b> (                                                                                        | $\downarrow$ $\uparrow$ U                                                                                                    | v Need Dental Insurance? - Message (HTML)                                                                                                    | Ŧ             | - 🗆               | × |
|----------------------------------------------------------------------------------------------------|----------------------------------------------------------------------------------------------------|----------------------------------------------------------------------------------------------------|---------------|-------------------|---|
| File Me                                                                                             | essage Inse                                                                                                    | rt Options Format Text Review Help Acrobat ${f Q}$ Tell me what you want to do                                                                                                    |               |                   |   |
| Paste                                                                                               | Calibri (Boc マ<br>B I U                                                                                                    | 1       A* A*       Image: A*       A*       Image: A*       A*       Image: A*       A*       Image: A*       A*       Image: A*       A*       Image: A*       A*       Image: A*       A*       Image: A*       A*       Image: A*       A*       Image: A*       A*       Image: A*       A*       Image: A*       A*       A*       A*       Image: A*       A*       A*       A*       Image: A*       A*       A* | )<br>Insights | View<br>Templates |   |
| Clipboard 5                                                                                         |                                                                                                    | Basic lext Fail Names Include Adobe Acrobati Tags Fail Voice                                                                                                    |               | My lemplates      | ^ |
| $\triangleright$                                                                                    | From 🗸                                                                                                    |                                                                                                    |               |                   |   |
| Send                                                                                                | То                                                                                                    | Your Client                                                                                                    |               |                   |   |
|                                                                                                    | Cc                                                                                                    |                                                                                                    |               |                   | _ |
|                                                                                                    | Subject                                                                                                    | Need Dental Insurance?                                                                                                    |               |                   | _ |
| Dear Client,<br>Just touchin<br>Spirit Dental<br>Cho<br>Imp<br>Adu<br>Up t<br>No v<br>3 cle<br>Opti | g base and hop<br>l & Vision Plan<br>ose your own o<br>lants & Major s<br>lt & Child Orth<br>to \$5,000 Annu<br>waiting for all s<br>eanings per yea<br>ional vision | e all is well. Are you in need of some dental insurance? I have a dental plan that just might be perfect for you.<br>Highlights:<br>lentist<br>ervices covered<br>o available<br>al Max<br>ervices<br>ir                                                                                                    |               |                   | i |
| Click here to<br>Agent Name<br>Business Na                                                          | )start your free<br><u>-</u><br>me                                                                                                    | : quote today! Or call me at 888-888-8888 to help you get started.                                                                                                    |               |                   |   |

Want a fancier email template or still a little unclear on how to do this? Feel free to give us a call at **(800) 620-5010** *option 4*, or email us at **marketing@directbenefits.com** so we can help you out!

# Happy Selling!

(800) 620-5010 | 55 E. 5th St. Suite 500 directbenefits.com/agents | Saint Paul, MN 55101